из выпадающего окна выбираем «Класс»

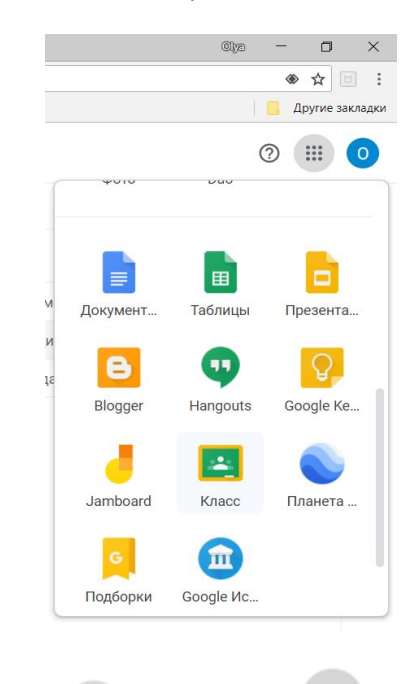

В открывшемся документе слева от

|                | Olya | _ | D        | ×       |
|----------------|------|---|----------|---------|
|                |      |   | ☆ [      |         |
|                |      | Д | ругие за | акладки |
|                | +    |   |          | 0       |
| Присоединиться |      |   |          |         |
| Создать курс   |      |   |          |         |
|                |      |   |          |         |

выбираем

Окрывается окно в которое необходимо в ставить код курса, высланный преподавателем ХХХХХХ

| Присоединиться                                        |  |
|-------------------------------------------------------|--|
| Введите код курса (его можно узнать у преподавателя). |  |
| Код курса<br>6 <u>kotch7</u>                          |  |
| Отмена Присоединиться                                 |  |
|                                                       |  |
| Не видите свои курсы?                                 |  |
| ВОЙДИТЕ В ДРУГОЙ АККАУНТ                              |  |

Присоединиться

- Присоединиться

Выбираем

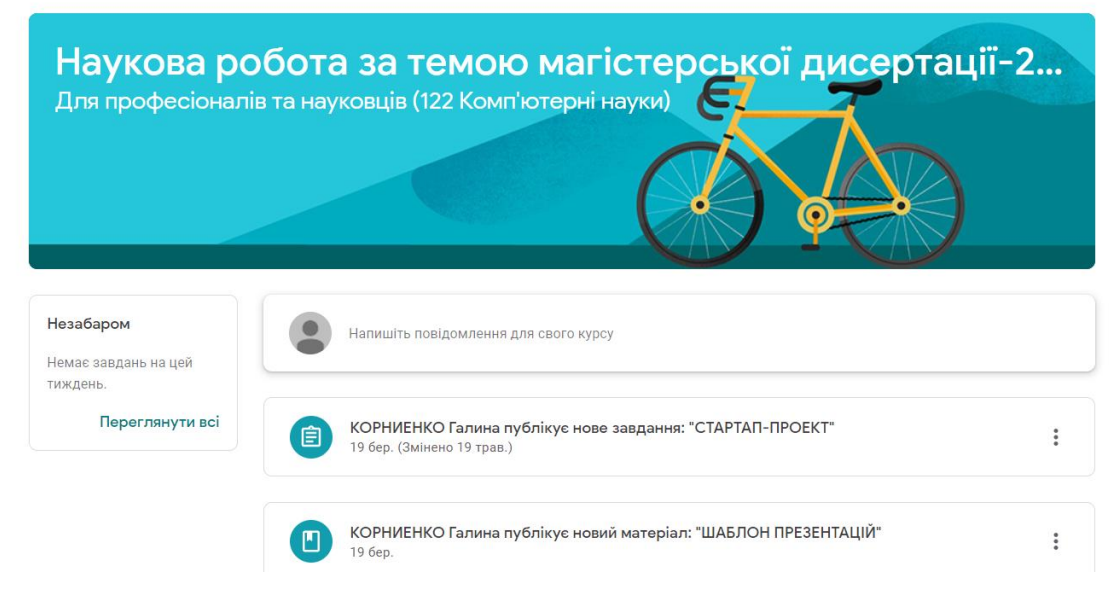

#### Нажимаем в верхней ленте на Завдання

| Наукова робота за темою магістерської дисертаці<br>Для професіоналів та науковців (122 Комп'ютерні науки) | Потік | Завдання | Люди |
|----------------------------------------------------------------------------------------------------|-------|----------|------|
|                                                                                                    |       |          |      |

| СЕМІНАРИ         |                |                   | : |
|------------------|----------------|-------------------|---|
| 🗐 СТАРТАП-ПРОЕКТ | Стартап-проект | Термін не вказано | • |
| СЕМІНАР 1        | Семінари       | Термін не вказано |   |
| CEMIHAP 2        | Семінари       | Термін не вказано |   |
| СЕМІНАР 3        | Семінари       | Термін не вказано |   |

Выбираем задание/семинар /индивидуальное задание и.т.д в которое необходимо прикрепить Вашу работу.

| эльдлини – пови за нисеместр                                                                                                    | Моя   | работа                     | Назначен |
|----------------------------------------------------------------------------------------------------|-------|----------------------------|----------|
| Галина Корниенко 23 мая (Изменено: 25 мая)                                                                                                    |       | Ольчик Корние<br>Word      | енк Х    |
| Звіт обов'язково заповнюється науковим керівником МД.<br>Оцінювання звіту становить 15 балів.<br>Бали складаються з балів наукового керівника (10 балів) та доповіді студента по захисту звіту за 1-й семестр (5 балів) | +     | Добавить или с             | оздать   |
| Бали наукового керівника в звіті оцінюються по 100 бальній системі та пропорційно переводяться в 10 балів.<br>Захист студентом звіту оцінюються по 100 бальній системі та пропорційно переводяться в 5 балів.           | ۵     | Google Диск                |          |
| Комментарии                                                                                                    | Ð     | Ссылка                     |          |
| Добавьте комментарий                                                                                                    |       | Файл                       |          |
|                                                                                                    | Созда | <sup>ть</sup><br>Документы |          |
|                                                                                                    |       | Презентации                | мм 🖻     |
|                                                                                                    |       | Таблицы                    |          |
|                                                                                                    | •     | Рисунки                    |          |

| 798ноне | Загрузка | Мой диск | Помеченные                  |  |
|---------|----------|----------|-----------------------------|--|
|         |          |          |                             |  |
|         |          | 1        | Перетащите файлы в это окно |  |
|         |          |          | - #/08 -                    |  |
|         |          |          | Выпрать файлы на устранстви |  |
|         |          |          |                             |  |
|         |          |          |                             |  |
|         |          |          |                             |  |

### Нажимаем «Выбрать файлы на устройстве»

| Llonnung       |             |          |            |  |
|----------------|-------------|----------|------------|--|
| педаение       | Загрузка    | Мой диск | Помеченные |  |
| Воробйова.р    | ong 649.02K |          |            |  |
| Добавить други | е файлы     |          |            |  |
|                |             |          |            |  |
|                |             |          |            |  |
|                |             |          |            |  |
|                |             |          |            |  |
|                |             |          |            |  |
|                |             |          |            |  |
|                |             |          |            |  |
|                |             |          |            |  |
|                |             |          |            |  |

#### Нажимаем «Загрузить»

|        | Ольчик Корниенк X<br>Word |
|--------|---------------------------|
| +      | Добавить или создать      |
|        | Сдать                     |
|        |                           |
| Личные | комментарии               |

#### Нажимаем «Сдать»

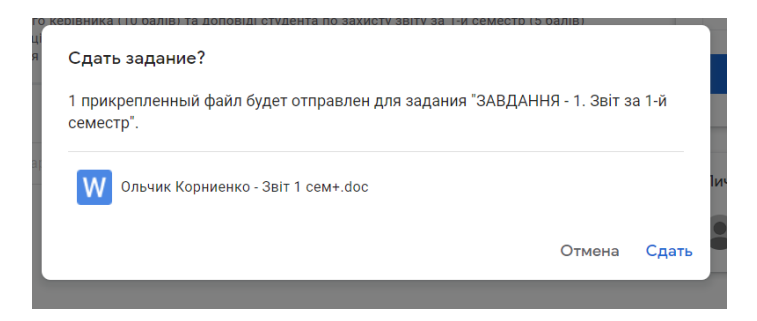

Нажимаем «Сдать»

https://www.youtube.com/watch?v=K2pEswhp3ZU

Как назначить конференцию на другой деннь

https://www.youtube.com/watch?v=XODLj04HPFc

https://www.youtube.com/watch?v=V33S-o8GG2U

1 урок

https://www.youtube.com/watch?v=Mk6gixCPJTY

Создать тесті

https://www.youtube.com/watch?v=WtxRI2sTxw4

оценивание заданий

https://www.youtube.com/watch?v=woJNYT54cio

# praktikabc91mp

https://meet.google.com/goy-sjcs-api

## cmbdwhb6rt

https://meet.google.com/dyi-hobe-saz